# Penerapan Aplikasi Administrasi Gereja Berbasis Android Pada Gereja Kristen Indonesia (GKI) Indramayu

<sup>1\*</sup> Sonty Lena, <sup>2</sup> Ahmad Lubis Ghozali, <sup>3</sup> Darsih

Politeknik Negeri Indramayu<sup>1</sup>, Politeknik Negeri Indramayu<sup>2</sup>, Politeknik Negeri Indramayu<sup>3</sup> \*Email: sontylena18@gmail.com

## ABSTRAK

Gereja Kristen Indonesia (GKI) Indramayu memiliki jumlah jemaat beskisar 463 jemaat, yang dalam pengelolaan data jemaatnya membutuhkan pengelolaan administrasi yang lebih optimal, tidak lagi bersifat konvensional yaitu mendata dengan kertas form yang diisi oleh jemaat kemudian dicatat dalam buku besar milik Gereja dan untuk mengetahui jumlah jemaat Gereja dilakukan dengan cara menghitung manual jemaat berdasarkan data yang telah diisi oleh jemaat pada dalam aplikasi Excel serta melaporkan data tersebut ke pusat Gereja dengan cara mengirim *file* Excel tersebut serta warta jemaat yang masih dalam bentuk cetak. Maka dibutuhkan pelayanan administrasi yang lebih cepat dan efisien dengan solusi yang layanan administrasi Gereja menjadi digital berupa aplikasi android yang dapat diakses oleh petugas Gereja dan Jemaat Gereja. Adapun metode pelaksanaan program pengabdian masyarakat yang dilakukan diantaranya survei dan penandatanganan kesediaan menjadi mitra, survey sesuaian kebutuhan mitra yang akan diterapkan, mengevaluasi untuk menyesuaikan kebutuhan mitra, selanjutnya pelaksanaan PKM serta tahap terakhir melakukan evaluasi dan penerapan Aplikasi. Dengan adanya kegiatan pengabdian ini maka layanan administrasi gereja seperti pengelolaan data jemaat, jadwal ibadah, dan warta jemaat GKI Indramayu menjadi digital yang dapat di akses melalui aplikasi mobile berbasis android.

Kata kunci : Administrasi, GKI, Mobile

#### ABSTRACT

The Christian Church of Indonesia (GKI) Indramayu has approximately 463 members. Managing the member data requires more optimal administration compared to the conventional method of using paper forms filled out by members and then recorded in the Church's ledger. Currently, determining the number of church members involves manually counting based on data entered into an Excel application, with reports sent to the central church via Excel files and printed bulletins. Therefore, there is a need for faster and more efficient administrative services. A digital solution in the form of an Android application is required, which can be accessed by both church staff and members. The community service program includes conducting surveys, signing agreements to become partners, assessing the partner's needs, evaluating to align with those needs, implementing the program, and finally, evaluating and applying the application. This community service activity aims to digitize the church's administrative services, including member data management, worship schedules, and church bulletins, making them accessible through a mobile Android application.

Key words: Administration, GKI, Mobile

## PENDAHULUAN

GKI merupakan salah satu gereja yang memiliki sejarah panjang dan kontribusi signifikan terhadap masyarakat Kristen di Indonesia. Dikalangan komunitas kristiani, Indramayu mempunyai nilai historis yang dikenang sepanjang masa, karena tempat jemaat tertua Gereja Kristen Indonesia (SW) Jawa Barat. Jemaat GKI Indramayu adalah jemaat Tionghoa pertama di Jawa bahkan di Indonesia, demikian menurut Ketua Institut Kebudayaan Asia Tenggara Peiching, Prof. Kong Yuan Chi dalam bukunya : Cung Kuo Yintunisia Wen Hwa Ciao Liu (Silang Budaya Tiongkok Indonesia). Dan yang lebih unik lagi ternyata jemaat ini bermula bukan dari pekabaran Injil yang dilakukan oleh orang-orang termasuk barat Belanda didalamnya, melainkan oleh beberapa orang Tionghoa yang menerima Kristus sebagai Tuhan dan Juruselamat. Keberadaan GKI Indramayu tidak terlepas dari sejarah penyebaran agama Kristen di sana. Dan pada perkembangan jemaatnya GKI Indramayu juga memiliki Bakal Jemaat di Eretan dan Pos Jemaat di Losarang.

Gereja Kristen Indonesia (GKI) Indramayu memiliki jumlah jemaat beskisar 463 jemaat. Dengan perkembangan yang semakin pesat Gereja Kristen Indonesia (GKI) Indramayu tentunya juga membutuhkan pengelolaan administrasi yang lebih optimal.

Pengelolaan administrasi dalam hal ini pengelolaan data jemaat yang ada di Gereja GKI Indramayu selama ini bersifat konvensional yaitu dengan menggunakan formulir kertas yang kemudian diisi oleh jemaat lalu dicatat dalam buku besar milik Gereja dan untuk mengetahui jumlah jemaat Gereja dilakukan dengan cara menghitung manual jemaat berdasarkan data yang telah diisi oleh jemaat pada dalam aplikasi Excel serta melaporkan data tersebut ke pusat Gereja dengan cara mengirim file Excel tersebut. Selanjutnya warta jemaat yang masih dalam bentuk cetak. Dengan semakin banyaknya jemaat Gereja GKI Indramayu

maka dibutuhkan pula pelayanan administrasi yang lebih cepat dan efisien.

Solusi yang ditawarkan yaitu adalah layanan administrasi Gereja secara digital yakni aplikasi berbasis android yang bisa digunakan oleh petugas Gereja dan Jemaat Gereja.

#### **RUMUSAN MASALAH**

Mengacu pada permasalahan yang ada di Gereja Kristen Indonesia (GKI) Indramayu, GKI Indramayu menyimpan berbagai jenis informasi, termasuk profil gereja, jadwal ibadah, data jemaat, informasi mengenai majelis wilayah, informasi tentang pendeta, serta informasi lainnya terkait gereja.

Masalah yang ditemukan adalah bahwa Sebagian besar informasi tentang jemaat masih disimpan dalam buku besar gereja. Oleh karena itu, bagian administrasi gereja harus mencari Kembali data jemaat dari arsiparsip yang menumpuk. Metode tersebut kurang efektif dinilai karena rawan kehilangan informasi dan memerlukan waktu lama untuk memperbarui data dan harus mencari setiap detailnya secara konvensional. Berikutnya permasalahan tidak efektif dan efisiennya warta jemaat setiap minggunya masih berbentuk kertas yang yang mengakibatkan pemborosan kertas.

# METODE

Proses pelaksanaan program pengabdian masyarakat menggunakan metode sebagai berikut:

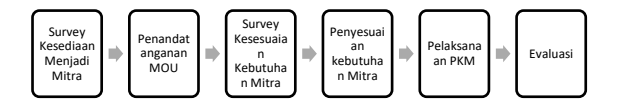

Gambar 1 Alur Tahapan PKM

Kegiatan pengabdian kepada masyarakat bertempat di Gereja GKI Indramayu. Kegiatan diawali dengan visitasi ke Gereja GKI Indramayu untuk mengidentifikasi secara langsung dan berdiskusi tentang proses layanan administrasi gereja.

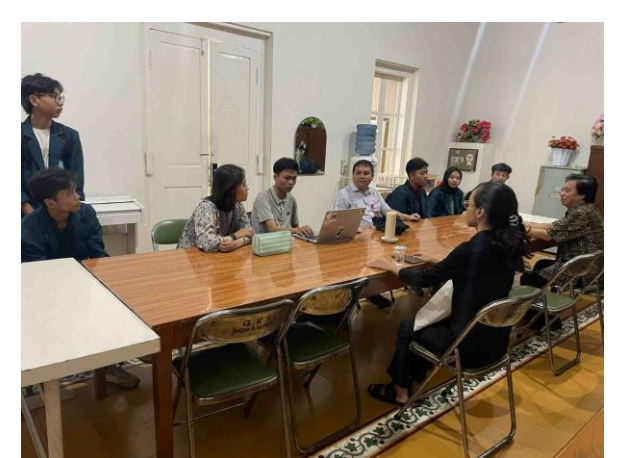

Gambar 2. Kegiatan visitasi dan Diskusi

Hasil dari kegiatan visitasi, tim PKM bersama pihak Gereja berdiskusi dan tim PKM melakukan analisis untuk memahami proses dan struktur layanan administrasi yang di kelola oleh petugas Gereja GKI Indramayu mulai dari layanan informasi profil gereja, jadwal ibadah, data jemaat, informasi mengenai majelis wilayah, informasi tentang pendeta, serta informasi lainnya Dari hasil diskusi ini didapatkan beberapa permasalahan dalam proses lavanan administrasi diantaranya, banyak informasi tentang jemaat masih disimpan dalam buku besar Gereja, sehingga jika membutuhkan data jemaat, bagian administrasi gereja harus mencari dalam arsip yang menumpuk. Metode ini dianggap tidak efektif karena beresiko kehilangan data dan membutuhkan waktu lama untuk memperbarui data karena harus mencari secara konvensional.

Berikutnya permasalahan tidak efektif dan efisiennya warta jemaat setiap minggunya yang masih berbentuk kertas yang mengakibatkan pemborosan kertas. Untuk menjawab permasalahan-permasalahan tersebut, Tim PKM memberikan solusi dimana layanan administrasi gereja dapat dilakukan secara digital dan berbasis android.

Berangkat dari kondisi masalah yang dihadapi oleh petugas gereja serta solusi yang ditawarkan oleh Tim PKM, selanjutnya tim merancang sistem yang sesuai dengan kebutuhan. Desain ini meliputi desain proses, desain database dan desain antarmuka (*interface*) sistem administrasi GKI Indramayu.

Tahap rancangan sistem merupakan tahap awal pada saat akan membangun aplikasi dengan cara memodelkan sistem. Adapun pemodelan proses yang digunakan dalam membangun sistem administrasi Gereja adalah pemodelan UML (Unified Modelling Language). Salah satu pemodelan UML yang digunakan adalah use case diagram. Dalam konteks teknologi informasi dan pengembangan perangkat lunak, use case adalah deskripsi rinci tentang bagaimana sistem akan digunakan oleh penggunanya. Use case berguna untuk memahami kebutuhan sistem dan berinteraksi dengan pengguna akhir, sehingga sistem yang akan dibangun memiliki fungsi yang sesuai dengan kebutuhan pengguna (Setiyani, 2021). Gambar 3 dibawah ini merupakan Ilustrasi diagram use case dari sistem ini.

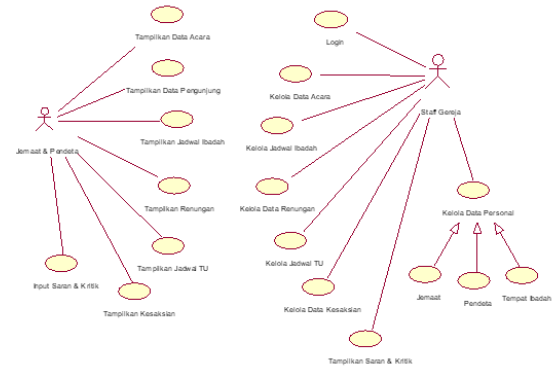

Gambar 3. Use Case Diagram

Diagram use case menjadi langkah pertama dalam menangkap kebutuhan sistem dan memahami dan mendokumentasikan kebutuhan sistem dari perspektif pengguna. Use case memberikan pandangan mengenai fungsionalitas sistem dan membantu dalam mengidentifikasi batasan sistem dan peran pengguna sistem. Pada sistem pengelolaan administrasi GKI Indramayu, diagram use case menunjukkan interaksi antara pengguna membantu dan sistem untuk dalam mendokumentasikan memahami dan kebutuhan sistem. Pengguna terdiri dari petugas dari sisi Web, dan pendeta serta jemaat dari sisi mobile android. Petugas dapat mengelola data jemaat, Gereja mengelola data pendeta, data warta jemaat. Sedangkan Pendeta dan jemaat dapat menampilkan warta jemaat.

#### SEMINAR NASIONAL CORISINDO

Pemodelan UML yang berikutnya adalah class diagram yang ditunjukkan pada gambar 4. class diagram sangat penting dalam desain berorientasi objek karena memberikan representasi visual dari struktur statis suatu sistem. termasuk kelas-kelasnya dan bagaimana mereka berinteraksi. Class diagram membantu dalam memahami hubungan dan ketergantungan antar kelas yang berbeda, yang sangat penting untuk merancang dan mengimplementasikan sistem secara efektif.

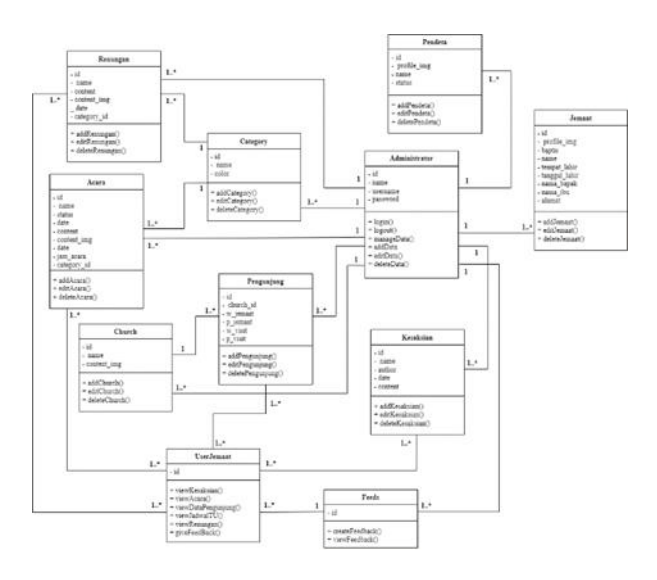

Gambar 4. Class Diagram

Dari rancangan class diagram, tahap selanjutnya yaitu tahap pengkodingan program menggunakan bahasa pemrograman.

# PEMBAHASAN

Berikut adalah antarmuka (*interface*) dari sistem yang dibangun yang bisa dilihat pada Gambar 5. Di dalam sistem ini menyediakan beberapa fitur yang dapat diakses oleh administrator dan fitur yang dapat diakses oleh jemaat.

Fitur yang dapat diakses oleh administrator terdiri dari fitur untuk mengelola data persona (jemaat, pendeta dan tempat ibadah), data jadwal ibadah, data pengunjung, data acara, data kesaksian dan data renungan.

Fitur yang dapat diakses oleh jemaat terdiri dari fitur untuk menampilkan data

kesaksian, data acara, data pengunjung, jadwal TU, renungan serta pengisian saran dan kritik.

## Fitur Administrator (Mobile)

Berikut adalah gambar fitur administrator yang dapat diakses melalui *mobile*.

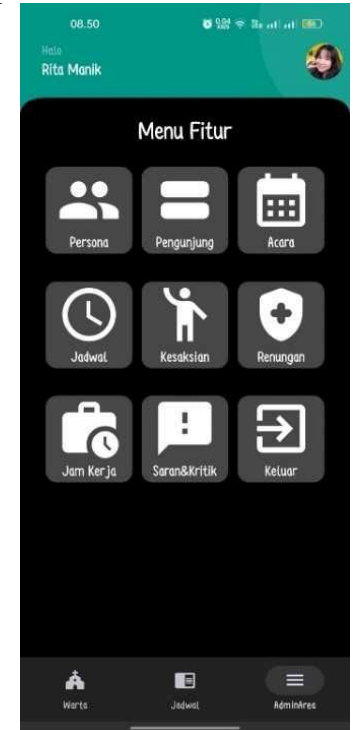

Gambar 5 Antarmuka Adminitrator

Fitur data persona digunakan untuk mengolah data Pendeta dan Jemaat yang terdaftar di GKI Indramavu. Fitur Jadwal digunakan untuk mengelola data Kategori Ibadah, Tempat Ibadah, dan Jadwal Ibadah yang akan dilaksanakan oleh GKI Indramayu. Fitur Pengunjung digunakan untuk mengelola data Pengunjung yang ikut serta dalam ibadah yang dilaksanakan oleh GKI Indramayu. Fitur Acara digunakan untuk mengatur dan mengelola data-data tentang acara yang akan diselenggarakan oleh GKI Indramayu. Menu Kesaksian digunakan untuk mengelola data kesakian oleh jemaat atau siapapun. Menu Renungan digunakan untuk mengelola data renungan.

#### Fitur Jemaat (Mobile)

Jemaat dapat masuk dan mengakses aplikasi GKI Indramayu tanpa perlu melakukan login. Jemaat dapat melihat data kesaksian, acara, pengunjung, renungan, jadwal TU, serta memberikan kritik dan saran.

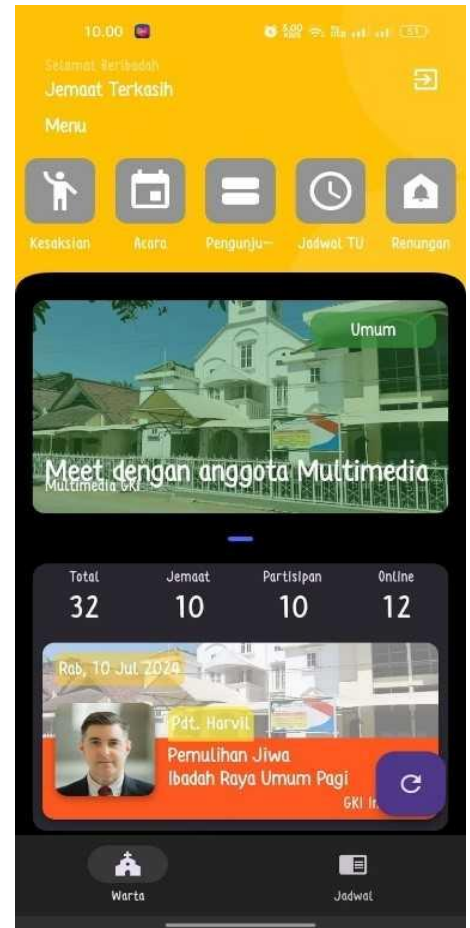

Gambar 6. Antarmuka Jemaat

Langkah terakhir sebelum sistem di implementasikan, terlebih dahulu dilakukan pengujian terhadap sistem yang telah dibangun. Adapun metode pengujian sistem menggunakan metode Black Box testing. Black box testing merupakan salah satu jenis pengujian perangkat lunak yang berfokus memastikan masalah yang dapat muncul pada perangkat lunak ketika digunakan oleh pengguna (Hamza, 2019). Dalam pengujian ini, pengguna sistem memiliki peran yang sangat penting dalam memeriksa bagaimana perangkat lunak berfungsi dan sesuai dengan kebutuhan pengguna. Pengujian ini berfungsi sebagai tahap pemeriksaan terakhir sebelum sistem dijalankan, memberikan keyakinan kepada pengguna bahwa sistem akan memenuhi kebutuhan dan harapan dari pengguna sistem.

Tabel 1. Hasil pengujian Black box Testing

|     | Fitur yang                        |                                                                                                    |                                                                                                  | Hasil     |
|-----|-----------------------------------|----------------------------------------------------------------------------------------------------|--------------------------------------------------------------------------------------------------|-----------|
| No. | diuji                             | Skenario                                                                                                    | Hasil yang diharapkan                                                                            | Pengujian |
| 1   | Login<br>Administrator            | Pilih halaman administrator dan<br>masukkan username dan password                                                                | Login berhasil dan<br>sistem masuk ke                                                            | Sukses    |
| 2   | Data Persona                      | Admin klik menu Data Persona,<br>menambahkan, mengedit dan<br>menehapus data Pendeta atau Jemaat                                 | Admin berhasil melihat<br>dan mengelola Data<br>Persona dan Jemaat                               | Sukses    |
| 3   | Data Jadwal<br>Ibadah             | Admin masuk ke halaman Jadwal,<br>menambahkan, mengedit, menghapus<br>Category, Tempat Ibadah, dan Jadwal<br>Ibadah              | Admin dapat<br>mengelola Category,<br>Tempat Ibadah, dan<br>Jadwal Ibadah                        | Sukses    |
| 4   | Data<br>Pengunjung                | Admin klik menu halaman<br>Pengunjung, isi form untuk<br>menambahkan, mengedit, dan<br>menghapus Data Pengunjung                 | Admin berhasil<br>me <i>nambahkan,</i><br>meng <i>edit,</i> meng <i>hapus</i><br>Data Pengunjung | Sukses    |
| 5   | Data Acara                        | Admin masuk ke halaman Acara,<br>menambahkan, mengedit, menghapus<br>Category dan Acara                                          | Admin dapat<br>menambahkan,<br>mengedit, menghapus<br>Category dan Acara                         | Sukses    |
| 6   | Data<br>Kesaksian                 | Admin klik menu Kesaksian, isi form<br>untuk menambahkan, mengedit,<br>menghapus Data Kesaksian                                  | Admin berhasil<br>me <i>nambahkan,</i><br>meng <i>edit,</i> meng <i>hapus</i><br>Data Kesaksian  | Sukses    |
| 7   | Data<br>Renungan                  | Admin masuk ke halaman <i>Renungan</i> ,<br>me <i>nambahkan</i> , meng <i>edit</i> , meng <i>hapus</i><br>Category, dan Renungan | Admin dapat<br>me <i>nambahkan,</i><br>mengedit, meng <i>hapus</i><br>Category dan<br>Renungan   | Sukses    |
| 8   | Melihat Data<br>Kesaksian         | Jemaat klik menu Kesaksian                                                                                                    | Jemaat dapat melihat<br>Data Kesaksian                                                           | Sukses    |
| 9   | Melihat Data<br>Acara             | Jemaat masuk ke halaman Acara                                                                                                    | Jemaat berhasil melihat<br>daftar Acara yang<br>tersedia                                         | Sukses    |
| 10  | Melihat<br>Pengunjung             | Jemaat klik menu Pengunjung                                                                                                    | Jemaat dapat melihat<br>Data Pengunjung                                                          | Sukses    |
| 11  | Melihat<br>Jadwal TU              | Jemaat masuk ke halaman Jadwal TU                                                                                                | Jemaat dapat melihat<br>jam kerja                                                                | Sukses    |
| 12  | Melihat<br>Renungan               | Jemaat klik menu <i>Renungan</i>                                                                                                 | Jemaat berhasil melihat<br>Data Renungan                                                         | Sukses    |
| 13  | Mengajukan<br>Saran dan<br>Kritik | Jemaat masuk ke halaman Saran dan<br>Kritik lalu isi form                                                                        | Jemaat dapat<br>mengajukan Saran dan<br>Kritik                                                   | Sukses    |

Langkah berikutnya adalah melakukan pemasangan sistem. Sistem administrasi Gereja ini dapat dijalankan melalui perangkat *mobile* pada *platfom* Android, dengan spesifikasi minimal sistem operasi Android 5.0 Lollipop hingga Android 14.

Setelah sistem terpasang, dilakukan pengujian ulang untuk memastikan bahwa semua fitur yang ada berfungsi dengan baik seperti yang diharapkan. Pada tahap terakhir dari kegiatan PKM ini, untuk memungkinkan pengguna sistem menggunakan Sistem Administrasi Gereja dengan efektif, dilakukan pendampingan dan pelatihan yang dihadiri oleh petugas dan jemaat Gereja, seperti yang ada pada Gambar 7.

#### SEMINAR NASIONAL CORISINDO

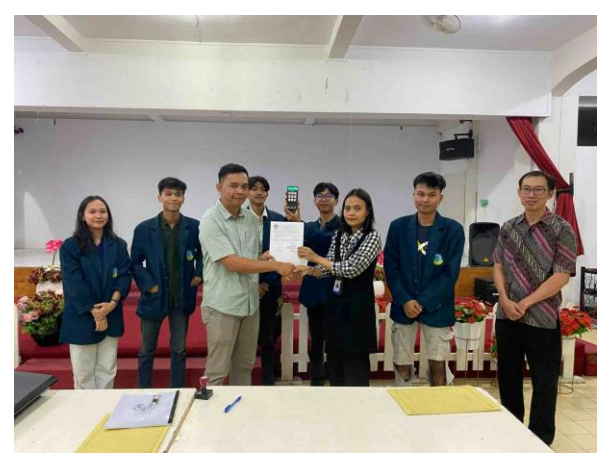

Gambar 7. Pendampingan dan pelatihan

Kegiatan pelatihan dilakukan lebih kurang selama 3 jam dengan kegiatan berupa simulasi langsung ke petugas Gereja sebagai pengguna utama sistem dari sisi web yang dibangun untuk menggunakan sistem administrasi Gereja yang sudah diinstal. Selain petugas Gereja, juga melibatkan pendeta dan beberapa perwakilan jemaat Gereja yang menggunakan aplikasi dari sisi mobile android. Dan untuk membuktikan bahwa sistem administrasi ini dapat meningkatkan pelayanan Gereja, oleh karena itu dilakukan evaluasi dengan membandingkan situasi sebelum penggunaan sistem dan situasi setelah penggunaan sistem seperti pada Tabel 2.

| Tabel 2. | Evaluasi | Peningkatan | Layanan |
|----------|----------|-------------|---------|
|----------|----------|-------------|---------|

|    |           | -               | -         |
|----|-----------|-----------------|-----------|
| No | Indikator | Sebelum         | Setelah   |
|    |           | Menggunakan     | Menggu    |
|    |           | Sistem          | nakan     |
|    |           |                 | Sistem    |
| 1  | Waktu     | Waktu layanan   | Waktu     |
|    | layanan   | rata-rata 15    | layanan   |
|    | cepat     | menit           | rata-rata |
|    | _         |                 | 3 menit   |
| 2  | Kemudah   | Setiap ada      | Data      |
|    | an dalam  | permintaan data | jemaat    |
|    | mengakse  | jumlah jemaat   | dapat     |
|    | S         | dari pimpinan   | ditampil  |
|    | /mendapat | Gereja GKI      | kan       |
|    | kan       | Indramayu       | langsun   |
|    | informasi | maupun Pusat,   | g oleh    |
|    |           | petugas harus   | pimpina   |
|    |           | menghitung      | n Gereja  |
|    |           | secara          | dengan    |
|    |           | konvensional    | mudah     |
|    |           | jumlah jemaat   |           |
|    |           | -               |           |

| No | Indikator  | Sebelum                  | Setelah   |
|----|------------|--------------------------|-----------|
|    |            | Menggunakan              | Menggu    |
|    |            | Sistem                   | nakan     |
|    |            |                          | Sistem    |
|    |            | melalui berkas<br>jemaat |           |
| 3  | Keakurata  | Informasi yang           | Informa   |
|    | n dan      | diperoleh kurang         | si yang   |
|    | keterperca | relevan dengan           | diperole  |
|    | yaan       | data yang ditulis        | h relevan |
|    | informasi  | tangan                   | dengan    |
|    | yang       | -                        | data      |
|    | disajikan  |                          | yang      |
|    |            |                          | telah     |
|    |            |                          | diinput   |
| 4  | Penghema   | Saat akan                | Informa   |
|    | tan waktu  | membutuhkan              | si dapat  |
|    | kerja      | data jemaat,             | di kelola |
|    |            | bagian                   | dengan    |
|    |            | administrasi             | cepat     |
|    |            | gereja harus             |           |
|    |            | mencari kembali          |           |
|    |            | dalam bentuk             |           |
|    |            | arsip-arsip yang         |           |
|    |            | di tumpuk                |           |

Keunggulan utama dari aplikasi *mobile* yaitu memberikan kemudahan pengguna dalam mendapatkan informasi secara portable tanpa menggunakan PC atau netbook dan pemanfaaatannya dalam memperoleh informasi secara up to date terpenuhi tanpa terhalang waktu dan tempat keberadaan pengguna perangkat *mobile* serta areanya yang dapat terjangkau jaringan komunikasi internet (Turban, 2012).

# SIMPULAN

Adapun hasil dari kegiatan PKM yang telah dilaksanakan meliputi penerapan aplikasi android untuk layanan administrasi, serta tercapainya peningkatan pengetahuan mitra.

Dengan adanya aplikasi ini dapat membantu layanan administrasi gereja GKI Indramayu seperti Pengelolaan data jemaat, jadwal ibadah dan warta jemaat secara digital yang dapat diakses melalui aplikasi *mobile* berbasis android.

Selanjutnya, dari hasil kegiatan yang telah dilakukan, perlu adanya kegiatan lanjutan untuk mengembangkan aplikasi

## SEMINAR NASIONAL CORISINDO

android untuk pendaftaran Jemaat dan laporan keuangan Gereja.

# UCAPAN TERIMA KASIH

Rasa terima kasih penulis sampaikan kepada Gereja Kristen Indonesia (GKI) Indramayu dan Politeknik Negeri Indramayu atas dukungan dan peran sertanya dalam kegiatan pengabdian ini sehingga kegiatan pengabdian ini dapat terlaksana dengan baik dan lancar.

# **DAFTAR PUSTAKA**

Setiyani, L. (2021). Desain Sistem: Use Case Diagram. Prosiding Seminar Nasional: Inovasi & Adopsi Teknologi, Karawang: 25 September 2021.

- Turban, Efraim et al. 2012. Electronic Commerce: A Managerial Perspective, International Edition. New Jersey: Pearson Prentice Hall.
- Munawar. 2018. Analisis Perancangan Sistem Berorientasi Objek dengan UML (Unified Modeling Language). Bandung: Informatika Bandung.
- Yuanzhi, K. 2005. Silang Budaya Tiongkok Indonesia. Jakarta: PT. Bhuana Ilmu Populer.
- Z. A. Hamza and M. Hammad. (2019). Web and *mobile* applications' testing using black and white box approaches, 2nd Smart Cities Symposium (SCS 2019), Bahrain, Bahrain, 2019, 1-4.